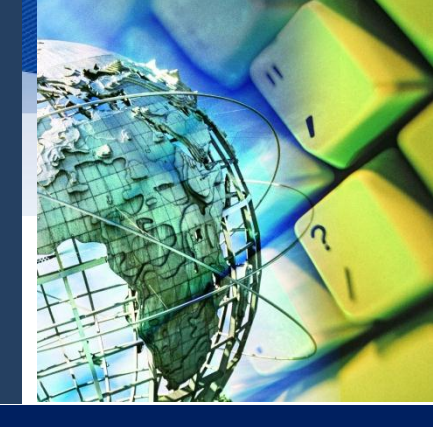

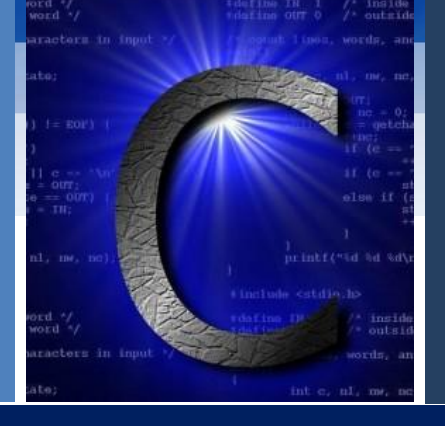

# **ใบความรู้ที่ 2.3** เริ่มต้นกับภาษาซี

ภาษา C เป็นภาษาที่เก่าแก่ถือกำเนิดมายาวนาน โดยแต่เดิมนั้นภาษา C ถูกพัฒนาขึ้นเพื่อให้ เป็นภาษาสำหรับการสร้างระบบปฏิบัติการยูนิกซ์ (Unix) เนื่องจากในขณะนั้นระบบปฏิบัติการยูนิกสซ์ เขียนด้วยภาษาแอสเซมบลี (Assembly) ซึ่งเป็นภาษาที่ยึดติดกับฮาร์ดแอวร์ของเครื่อง ดังนั้น การที่จะ ย้ายระบบปฏิบัติการไปใช้กับเครื่องอื่นจึงเป็นเรื่องที่ลำบากมาก ซึ่งนับเป็นข้อเสียที่สำคัญของ ภาษาแอสเซมบลี

ดังนั้น ภาษา C ซึ่งเป็นภาษาที่ไม่ยึดติดกับฮาร์ดแวร์จึงถูกพัฒนาขึ้นมา ในปัจจุบันภาษา C ไม่ได้จำกัดอยู่เพียงแค่งานสร้างระบบปฏิบัติการเท่านั้น แต่สามารถนำไปใช้สร้างโปรแกรมเพื่องานใน ทุกประเภท ยกตัวอย่างเช่น งานเกี่ยวกับการคำนวณ ควบคุมการทำงานของอุปกรณ์ฮาร์ดแวร์ชนิด ต่าง ๆ การจัดการฐานข้อมูล หรือสร้างโปรแกรมต่าง ๆ เป็นต้น

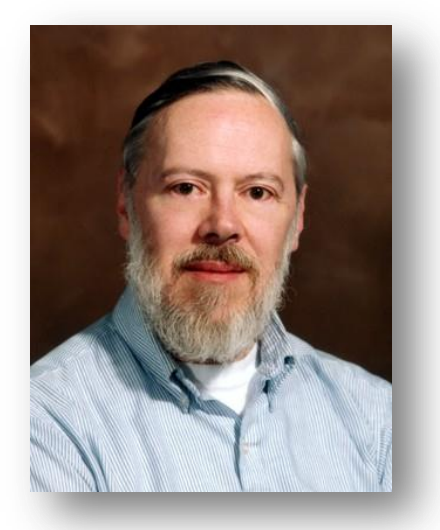

### 📕 ประวัติของภาษา C

ภาษา C คิดค้นขึ้นมาเป็นครั้งแรกโดย เดนนิส ริทซี่ (Dennis Ritchie) ที่ห้องแล็บเบล (Bell Labs) ในปี ค.ศ.1972 โดยได้แนวคืดมาจากภาษา BCPL ซึ่งพัฒนาขึ้นโดย มาร์ติน ริ ชาร์ด (Martin Richards) และภาษา B ที่เขียนขึ้นโดย เคน ทอมพ์สัน (Ken Thompson) เพื่อนำมาพัฒนาต่อจนได้ภาษา ใหม่ที่มีประสิทธิภาพการทำงานสูง หลังจากนั้นในปี ค.ศ. 1978 ภาษา C จึงได้รับการเผยแพร่อย่างเป็นทางการโดย เคอร์นิกแฮน (Kernighan) และเดนนิส ริทซี่

## 📕 ขั้นตอนการพัฒนาโปรแกรม

โปรแกรมที่เขียนขึ้นโดยใช้ภาษาโปรแกรมต่างๆ นั้นเราเรียกว่า รหัสต้นฉบับ (source code) ซึ่งอยู่ในรูปของข้อความตามหลักการเขียนโปรแกรมของภาษาโปรแกรมที่สามารถอ่าน และทำ ความเข้าใจได้โดยมนุษย์เท่านั้น ดังนั้น เพื่อให้เครื่องคอมพิวเตอร์สามารถเข้าใจโปรแกรมและปฏิบัติ ได้ จึงต้องนำรหัสต้นฉบับมาผ่านกระบวนการแปลงให้อยู่ในรูปของอ็อบเจกต์โค้ดที่ประกอบด้วยรหัส ตัวเลข 0 และ 1 ก่อน เราเรียกกระบวนการแปลงดังกล่าวว่า การคอมไพล์โปรแกรม

การสร้างโปรแกรมที่สามารถใช้งานได้ขึ้นมาโปรแกรมหนึ่ง ในภาษาซีมีขั้นตอนดังนี้

## ขั้นตอนที่ 1 เขียนโปรแกรม (source code)

สร้างตัวโปรแกรมที่เป็นตัวอักษรหรือเรียกว่า **ซอร์สไฟล์ (Source file)** โดยมีนามสกุลเป็น .c หรือ .cpp ขึ้นมาก่อน โดยใช้โปรแกรมที่สามารถเขียนไฟล์ที่เก็บอักขระ (Editor) ใดๆ ก็ได้ อักษร หรืออักขระใดๆ นั้น จะต้องอยู่ในรูปแบบของการโปรแกรมภาษา (ขั้นตอนนี้คือการสร้างโปรแกรมที่ เป็นภาษามนุษย์นั่นเอง)

## ขั้นตอนที่ 2 คอมไพล์โปรแกรม (compile)

คอมไพล์เลอร์ของภาษาซี (C Compiler) จะทำการแปลงซอร์สไฟล์ จากอักขระใดๆ ให้เป็น รหัสที่เครื่องคอมพิวเตอร์สามารถเข้าใจได้เก็บไว้ในอีกไฟล์หนึ่งเรียกว่าไฟล์วัตถุประสงค์ (Object file) ที่มีนามสกุล .obj (ขั้นตอนนี้เรียกว่า การคอมไพล์ เป็นการแปลงภาษามนุษย์เป็นภาษาเครื่องนั่นเอง)

- หากเกิดข้อผิดพลาด จะแจ้งให้ผู้เขียนโปรแกรมทราบ ผู้เขียนโปรแกรมจะต้องกลับไป แก้ไขโปรแกรม และทำการคอมไพล์โปรแกรมใหม่อีกครั้ง
- หากไม่พบข้อผิดพลาด คอมไพล์เลอร์จะแปลไฟล์ source code จากภาษาซีไปเป็น ภาษาเครื่อง (ไฟล์นามสกุล .obj) เช่นถ้าไฟล์ source code ชื่อ work.c ก็จะถูกแปลไป เป็นไฟล์ work.obj ซึ่งเก็บภาษาเครื่องไว้เป็นต้น

นอกจากคอมไพล์เลอร์แล้ว ยังมีตัวแปลภาษาอีกรูปแบบหนึ่งที่เรียกว่า อินเตอร์พรีเตอร์ การ อ่านและแปลโปรแกรมทีละบรรทัด เมื่อแปลผลบรรทัดหนึ่งเสร็จก็จะทำงานตามคำสั่งในบรรทัดนั้น แล้วจึงทำการแปลผลตามคำสั่งในบรรทัดไป หลักการที่อินเตอร์พรีเตอร์ใช้เรียกว่า อินเตอร์เพรต (Interpret)

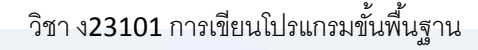

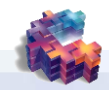

ข้อดีและข้อเสียของตัวแปลภาษาทั้งสองแบบมีดังนี้

|                  | ข้อดี                                                         | ข้อเสีย                                     |
|------------------|---------------------------------------------------------------|---------------------------------------------|
| คอมไพเลอร์       | <ul> <li>ทำงานได้เร็ว เนื่องจากทำการแปลผลทีเดียว</li> </ul>   | <ul> <li>เมื่อเกิดข้อผิดพลาด</li> </ul>     |
|                  | แล้วจึงทำงานตามคำสั่งของโปรแกรมใน                             | ขึ้นกับโปรแกรมจะ                            |
|                  | ภายหลัง                                                       | ตรวจสอบหา                                   |
|                  | <ul> <li>เมื่อทำการแปลผลแล้ว ในครั้งต่อไปไม่จำเป็น</li> </ul> | ข้อผิดพลาดได้ยาก                            |
|                  | ต้องการทำแปลผลใหม่อีก เนื่องจากภาษาเครื่อง                    | เพราะทำการแปลผล                             |
|                  | ที่แปลได้จะถูกเก็บไว้ที่หน่วยความจำ สามารถ                    | ทีเดียวทั้งโปรแกรม                          |
|                  | เรียกใช้งานได้ทันที                                           |                                             |
| อินเตอร์พรีเตอร์ | <ul> <li>หาข้อผิดพลาดของโปรแกรมได้ง่ายเนื่องจากทำ</li> </ul>  | <ul> <li>ช้าเนื่องจากที่ทำงานที่</li> </ul> |
|                  | การแปลผลที่ละบรรทัด                                           | ละบรรทัด                                    |
|                  | <ul> <li>เนื่องจากทำงานทีละบรรทัดดังนั้นจึงสั่งให้</li> </ul> |                                             |
|                  | โปรแกรมทำงานตามคำสั่งเฉพาะจุดที่ต้องการได้                    |                                             |
|                  | <ul> <li>ไม่เสียเวลารอการแปลโปรแกรมเป็นเวลานาน</li> </ul>     |                                             |

### ขั้นตอนที่ 3 เชื่อมโยงโปรแกรม (link)

ตัวเชื่อม (Linker) จะทำการตรวจสอบว่าในโปรแกรมที่เขียนขึ้นนั้น มีการเรียกใช้งานฟังก์ชัน มาตรฐานใดจากห้องสมุดของภาษาซี (C Library) บ้างหรือไม่ ถ้ามี ตัวเชื่อมจะทำการรวมเอาฟังก์ชัน เหล่านั้นเข้ากับไฟล์วัตถุประสงค์ แล้วจะได้ไฟล์ที่สามารถทำงานได้ โดยมีนามสกุลเป็น .exe (ขั้นตอน นี้เรียกว่า **การลิงค์** เป็นการรวมฟังก์ชันสำเร็จรูปเข้าไป แล้วสร้างไฟล์ที่ทำงานได้)

#### ขั้นตอนที่ 4 ประมวลผล (run)

เมื่อน้ำ executable program จากขั้นตอนที่ 3 มาประมวลผลก็จะได้ผลลัพธ์ (output) ของ โปรแกรมออกมา (ถ้ามี)

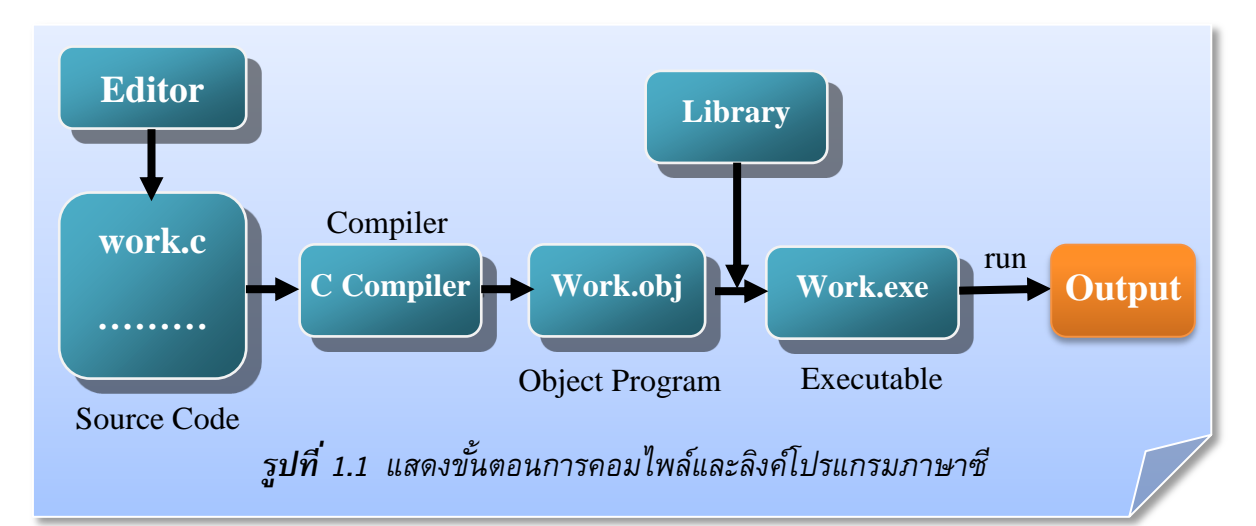

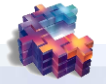

## 📕 การใช้โปรแกรม Bloodshed Rec-C±±

ชุดพัฒนาหรือเครื่องมือที่ช่วยในการพัฒนาโปรแกรม ภาษาอังกฤษเรียกว่า IDE (Intregal Devenlopment Environment) เป็นโปรกรมที่ออกแบบมาเพื่อช่วยให้ผู้ที่ทำการเขียนโปรแกรมใช้ในการ สร้างโปรแกรม โดยจะมี อีดิเตอร์ (Editor) สำหรับเขียนโค้ดของโปรแกรมและมีตัวแปลภาษามาให้ พร้อม ปัจจุบันมีการออกชุดพัฒนามาหลายรุ่น และเปลี่ยนแปลงรวดเร็วมาก เช่น Turbo C++ , Borland C++, Microsoft C/C++, Microsoft Visual C++, Microsoft Visual C#, Microsoft Visual C++.NET ซึ่งจุดพัฒนาแต่ละตัวมีวิธีการนำไปใช้งานที่แตกต่างกัน เพราะมันเป็นผลิตภัฒฑ์ที่พัฒนามา จากบริษัทต่างกัน แต่อย่างไรก็ตามการเขียนโปรแกรมภาษาซีไม่ว่าจะเป็น IDE ใด ก็มีหลักการและ วิธีการในการเขียนที่คล้ายคลึงกัน จะต่างกันบ้างตรงรายละเอียดบางอย่างที่เพิ่มขึ้น หรือพัฒนาให้ง่าย ในการเขียนโปรแกรม

ที่จะกล่าวถึงต่อไปนี้ เป็น IDE ของ Bloodshed-Dev C++ ซึ่งเป็นชุดพัฒนาขึ้นมาเพื่อใช้เป็นฟรี แวร์และทำงานภายใต้ระบบปฏิบัติการ Windows ใช้ได้กับ Windows ทุกรุ่น ซึ่งมีวิธีการเรียกโปรแกรม ขึ้นมาใช้งานได้ดังนี้

#### การเรียกใช้โปรแกรม

| ACDSee 5.0      | Accessories     ACD Systems     Belltech Business Cards Designer Pro   | Internet Explorer     Solution State     Solution Control Panel     Microsoft Access |
|-----------------|------------------------------------------------------------------------|--------------------------------------------------------------------------------------|
| Namo FreeMotiop | Bloodshed Dev-C+++                                                     | Dev-C++                                                                              |
| All Programs    | EditPlus 2                                                             | Microsoft Word                                                                       |
| 🛃 Start 🔛 🍰 🏉   | <ul> <li>Macromedia Dreamweav</li> <li>Macromedia Dreamweav</li> </ul> | -c2, jpg                                                                             |

1. คลิกที่ Start > All Program > Bloodshed Dev-C++ > Dev-C++

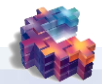

2. หน้าต่างโปรแกรม Bloodshed Dev-C++ จะปรากฏขึ้นมาบนหน้าจอ ดังรูป

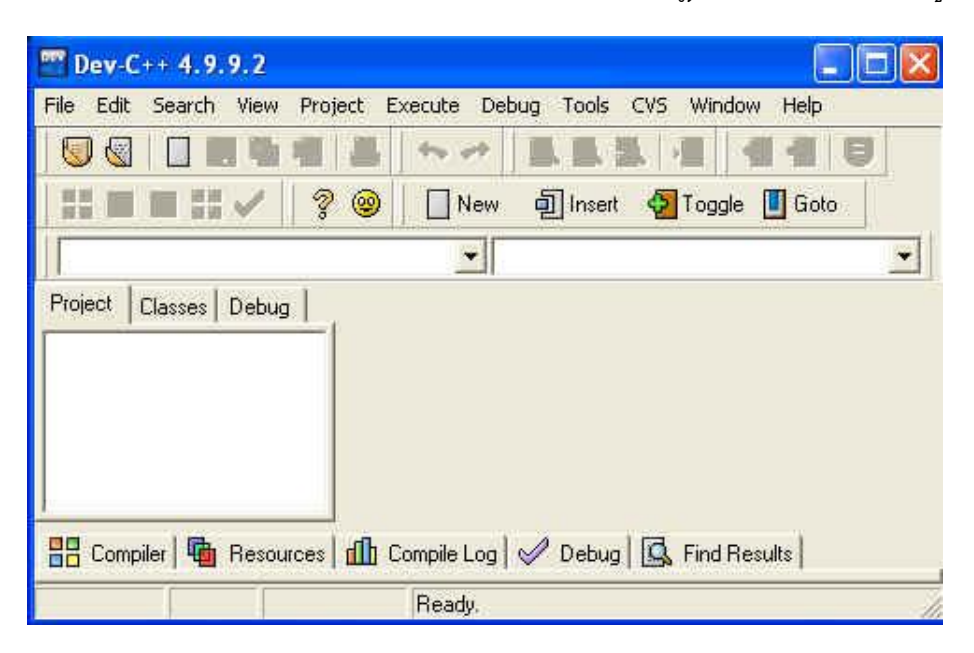

#### การเปิดแฟ้มโปรแกรม

ผู้ใช้สามารถเปิดแฟ้มโปรแกรมขึ้นมาแสดงบนหน้าต่างโปรแกรมเพื่อแก้ไข แปลหรือสั่งให้ กระทำการ โดยเลือกคลิกที่เมนู File > Open Project or File... จะได้หน้าต่าง Open File ดังรูป

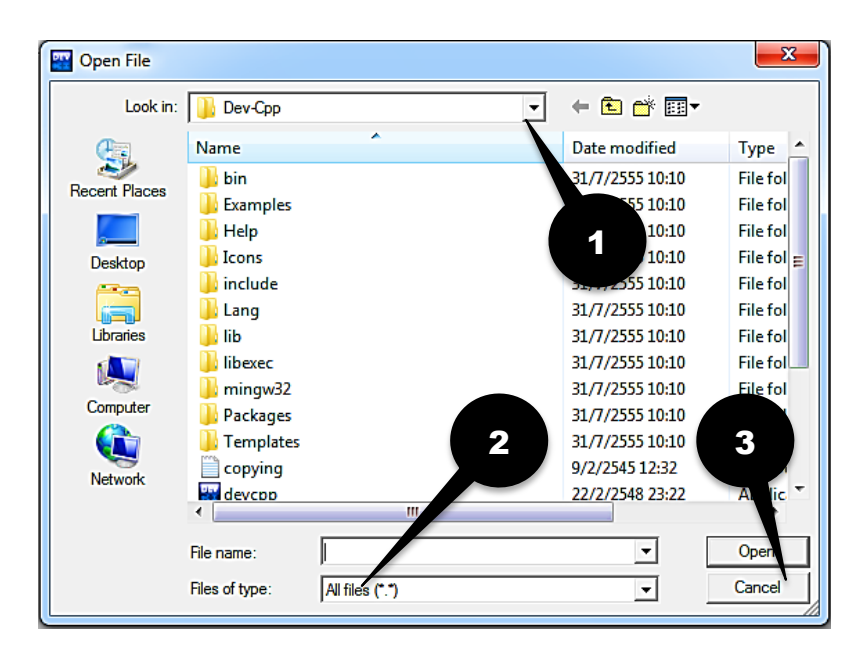

- 1. เปลี่ยนไดร์ฟ เปลี่ยนโฟล์เดอร์
- 2. พิมพ์ชื่อไฟล์ หรือคลิกเลือกชื่อไฟล์
- 3. คลิกปุ่ม Open

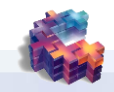

## การสร้างแฟ้มโปรแกรม

การสร้างแฟ้มโปรแกรม ทำได้โดยเลือกคลิกเมนู File > New > Source File หรือกด Ctrl+N จะได้หน้าต่าง Edit ดังรูป

| " Dev-C++ 4.9.9.2                                                   |
|---------------------------------------------------------------------|
| File Edit Search View Project Execute Debug Tools CVS Window Help   |
|                                                                     |
| 🔡 🗔 📰 몸문 🏈 🛛 🤶 🗌 New 🗐 Insert 🧔 Toggle 🔳 Goto                       |
|                                                                     |
| Project Classes Debug Untitled2                                     |
|                                                                     |
|                                                                     |
| เขียนคำสั่ง ใน                                                      |
|                                                                     |
| 🖳 Compiler   📾 Becources   🕼 Compile Log   🖉 Debug   🔂 Find Becults |
|                                                                     |
| Insert O Lines in file                                              |

## การบันทึกแฟ้มโปรแกรม

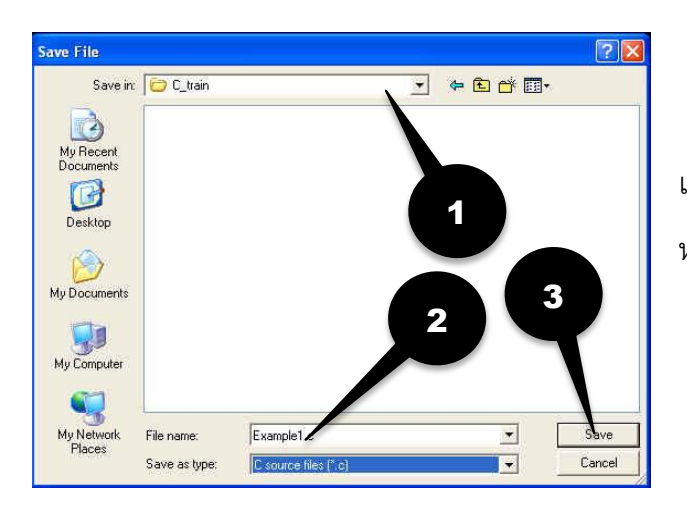

ในการบันทึกโปรกแกรมใหม่ ทำได้โดย เลือกเมนู File > Save หรือกด Ctrl+S จะได้ หน้าต่างดังรูป

1. เลือกโฟลเดอร์ที่ต้องการเก็บไฟล์

 ตั้งชื่อไฟล์ตามต้องการ เพื่อความมั่นใจให้ใส่ส่วนขยายของไฟล์เป็น .c จะได้ไฟล์ source code ของโปรแกรมที่จะเป็นภาษา C ถ้าไม่กำหนดให้ถูกต้อง จะมีส่วนขยายเป็น .cpp ซึ่งเป็นไฟล์ ของ Source code ในภาษา C++ ซึ่งมีรายละเอียดบางประการต่างไป จึงต้องระวังในเรื่องนี้

3. คลิกปุ่ม Save

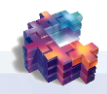

## การแปลโปรแกรม (Compile)

การเรียกใช้คอมไพล์เลอร์ ทำได้โดยเลือกเมนู Execute > Compile หรือกด Ctrl+F9

ถ้าโปรแกรมที่เขียนสามารถ Compile ได้สำเร็จ แม้จะมีข้อผิดพลาดแต่เป็นข้อผิดพลาดที่ไม่มี ปัญหาต่อการ Compile จะได้หน้าต่าง Compile Progress ดังรูป

| 📅 Dev-C++ 4.9.9.2                     |                                                                               |          |
|---------------------------------------|-------------------------------------------------------------------------------|----------|
| File Edit Search View F               | Project Execute Debug Tools CVS Window Help                                   | 1        |
| S S S S S S S S S S S S S S S S S S S | 8   8   ∞ ~   9   9   9   1   1   1   1   1   1   1                           | 8        |
|                                       | Compile Progress                                                              |          |
|                                       | Progress Log                                                                  | <u> </u> |
| Project Classes Debug                 | Compiler: Default compiler<br>Status: Done.<br>File:<br>Errors: 0 Warnings: 0 |          |
| 🔡 Compiler   🖷 Resourc                | <br><br>es   ∰ Compile Log   I Debug   🖾 Find Results                         |          |
| 4:26 Ove                              | rwrite 7 Lines in file                                                        | 1        |

แต่ถ้ามีปัญหาต่าง ๆ ที่ทำให้ไม่ได้โปรแกรมที่สามารถทำงานได้ เช่น เขียนคำสั่งผิด จะแสดง

ความผิดพลาด ลักษณะดังรูป

| 🖤 Dev-   | C++ 4.9.9.2                                  |                                                     |          |                  |
|----------|----------------------------------------------|-----------------------------------------------------|----------|------------------|
| File Edi | t Search View Project Execute De             | bug Tools CVS Window Help                           |          |                  |
|          | IIIII 🖬 🔁 🎋 🛹                                |                                                     |          |                  |
|          | ] 🖪 🔠 🖉 📔 🤋 🧐 🗌 New                          | 回 Insert 🛛 Toggle 🔲 Goto                            |          |                  |
|          | <u>.</u>                                     |                                                     | <u>.</u> |                  |
| Project  | Classes Debug example.c                      |                                                     |          |                  |
|          | main()<br>(                                  | printf("Welcome ")                                  |          |                  |
| Con      | npiler 🐚 Resources 📶 Compile Log             | 🤣 Debug 🖳 Find Results 🗱 Cl                         | ose      | บอกความ<br>•     |
| Line     | File                                         | Message                                             |          | ผิดพลาดในช่องนี้ |
| 4        | E:\C_train\example.c<br>E:\C_train\example.c | In function 'main':<br>syntax error at end of input | *        |                  |
| <        |                                              |                                                     | 5        |                  |
| 4: 1     | Overwrite 6 Lines in                         | île                                                 | 1        |                  |

## การสั่งให้โปรแกรมทำงาน (Run)

เมื่อโปรแกรมได้ถูกแปลเป็นโปรแกรมภาษาเครื่องเรียบร้อยแล้ว ผู้ใช้สามารถสั่งให้โปรแกรมที่ แปลแล้วกระทำการ โดยเลือกที่เมนู Execute > Run หรือกด Ctrl+10 จะได้หน้าต่างผลการ Run โปรแกรมตัวอย่างดังรูป

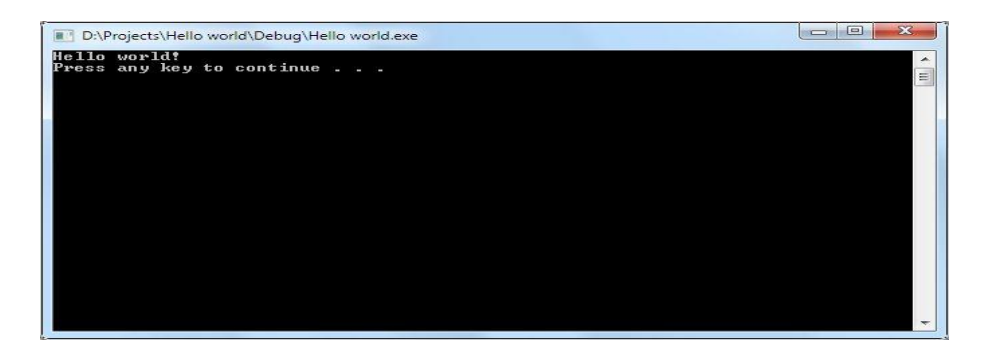

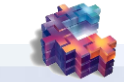

## 📕 โครงสร้างพื้นฐานของโปรแกรมภาษาซึ

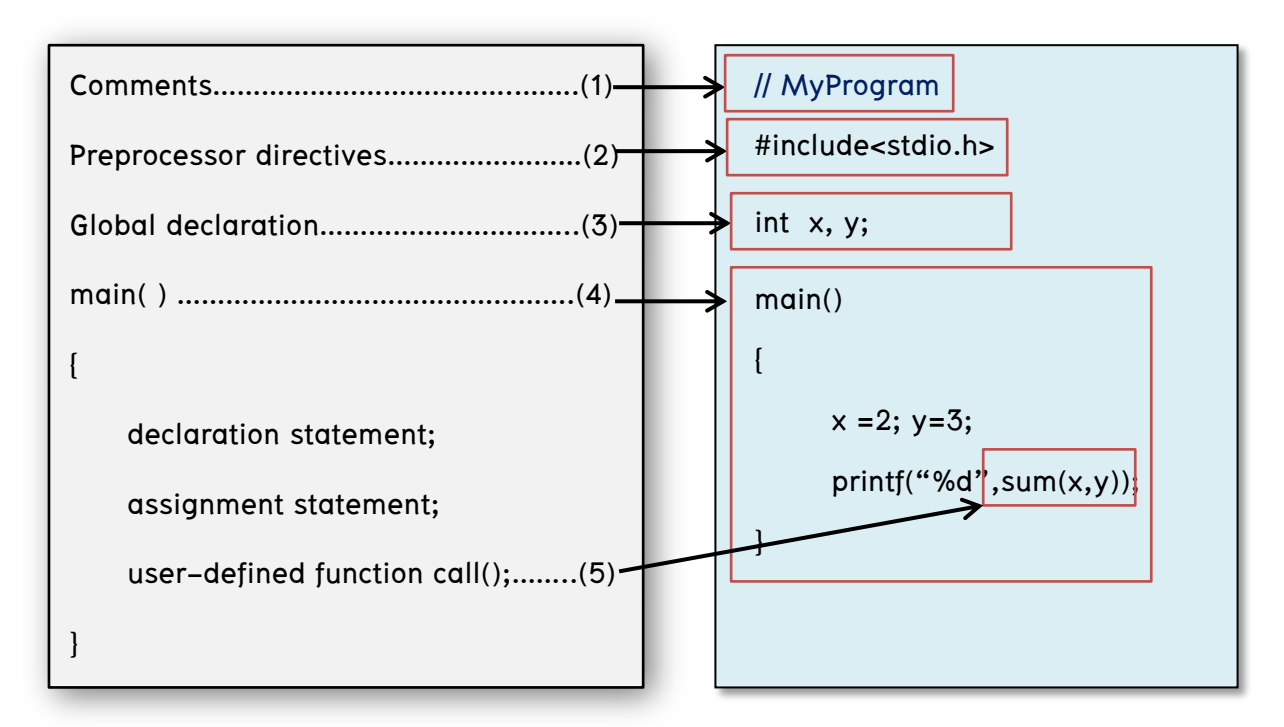

#### 1) ส่วนอธิบายโปรแกรม (Comments)

ใช้สำหรับเขียนอธิบายการทำงานของโปรแกรม ซึ่งข้อความในส่วนนี้ เมื่อผ่านการแปลคำสั่ง ตัวแปรคำสั่งจะไม่สนใจว่าเป็นส่วนหนึ่งของโปรแกรม เพื่อให้เข้าใจและอ่านโปรแกรมง่ายขึ้น การเขียน ส่วนอธิบายโปรแกรมจะใช้เครื่องหมาย // หรือ /\* และ \*/ คร่อมข้อความที่ต้องการอธิบาย ดังนี้

#### // ...... ข้อความที่ต้องการอธิบาย

แต่ถ้าต้องการเขียนอธิบายหลายๆ บรรทัดจะเขียนได้ดังนี้

/\* .....

..... ข้อความที่ต้องการอธิบาย......

.....\*/

การเขียนส่วนคำอธิบายโปรแกรมจะเขียนไว้ที่ไหนในโปรแกรมก็ได้ โดยมากจะนิยมเขียน อธิบายขั้นตอนการทำงานก่อนเขียนคำสั่ง หรือ อธิบายความหมายของคำสั่งไว้ข้างคำสั่งนั้นก็ได้

#### 2) พริโปรเซสเซอร์ไดเรกทีฟ (Preprocessor directives)

เป็นส่วนที่ทุกโปรแกรมต้องมี ใช้สำหรับเรียกไฟล์ที่โปรแกรมต้องการ และกำหนดค่าต่างๆ ซึ่ง จะต้องเริ่มต้นด้วยเครื่องหมายไดเรกทีฟ (#) และตามด้วยชื่อที่ต้องการกำหนดค่า

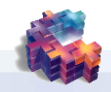

#### ตัวอย่างไดเรกทีฟที่ใช้บ่อย

**#include** เป็นการบอกให้ตัวแปลคำสั่ง (compiler) อ่านไฟล์อื่นเข้ามาร่วมในการคอมไพล์มี รูปแบบดังนี้

| #include <fil< th=""><th>ename&gt; ห<sup>ะ</sup></th><th>รือ #include</th><th>e"filename"</th></fil<> | ename> ห <sup>ะ</sup> | รือ #include | e"filename" |
|----------------------------------------------------------------------------------------------------|-----------------------|--------------|-------------|
|                                                                                                    | 00                    |              |             |

เช่น #include<stdlib.h>

อ่านไฟล์ stdlib.h จากไดเร็คทรอรีที่กำหนด

#include"sample.h"

อ่านไฟล์ sample.h จากไดเร็คทรอรีปัจจุบันหรือที่กำหนด

การใช้เครื่องหมาย <...> คร่อมชื่อ เพื่อบอกให้คอมไพเลอร์ค้นหาไฟล์จาก ไดเร็คทรอรีที่กำหนดใน Option directory แต่ถ้าใช้เครื่องหมาย "..." จะเป็นการกำหนดให้ค้นหาจาก ไดเร็คทรอรีปัจจุบัน และไดเร็คทรอรีที่กำหนดเส้นทางไว้

ชื่อฟังก์ชันการทำงานพื้นฐานของภาษาซี ตัวแปร ค่าคงที่ และมาโครพื้นฐาน โดยปกติจะรวมกันเป็นกลุ่มในไฟล์ที่เรียกว่าไฟล์หัว (Header Files) คือไฟล์ ที่มีนามสกุล .h ไฟล์หัวแต่ ละไฟล์จะเก็บโมดูลแยกกันเป็นส่วนการทำงานแต่ละส่วนเพื่อให้ผู้เขียนโปรแกรมสามารถเรียกใช้งาน ได้ เช่น ในตัวอย่างที่ 1 จะเห็นว่ามีการเรียกใช้ไฟล์ stdio.h ซึ่งในไฟล์ดังกล่าวมีการกำหนดคำสั่ง printf ซึ่งถูกเรียกใช้ในฟังก์ชัน main() และ ฟังก์ชันprocess แต่ถ้าเราต้องการเรียกใช้ฟังก์ชัน system() ซึ่งไม่ มีในไฟล์นี้ แต่มีในไฟล์ stdlib.h เราก็จะต้อง include ไฟล์ stdlib.h เข้ามาด้วย

#### ตัวอย่างไดเรกทีฟการใช้งาน

| #include | Include text from a file                  |
|----------|-------------------------------------------|
| #define  | Define a macro                            |
| #undef   | Undefined a macro                         |
| #if      | Test if a compile-time condition holed.   |
| #ifdef   | Test if a symbol is defined               |
| #ifndef  | Test if a symbol is not defined           |
| #else    | Indicate alternative if a test file fail. |
| #line    | Give a line number for compiler message.  |

#define ทำหน้าที่ใช้กำหนดค่าคงที่ ที่เป็นชื่อแทน คำ นิพจน์ คำสั่ง หรือคำสั่งหลายคำสั่ง มี รูปแบบการใช้งานดังนี้

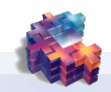

## #define ชื่อตัวแปร (ชื่อที่ใช้แทน) ค่าที่ต้องการกำหนด

เช่น #define TEN 10 กำหนดตัวแปร TEN แทนค่า 10 #define PI 3.141592654 กำหนดตัวแปร PI แทนค่า 3.141592654

#### 3) ส่วนประกาศ (Global Declaration)

ใช้ในการประกาศชื่อตัวแปร หรือฟังก์ชันที่ต้องใช้ในโปรแกรม โดยทุกๆ ส่วนของโปรแกรม สามารถจะเรียกใช้ข้อมูลส่วนนี้ได้

#### 4) ส่วนฟังก์ชันหลัก (main program)

เป็นส่วนที่โปรแกรมภาษาซีทุกโปรแกรมต้องมีในฟังก์ชัน main จะประกอบด้วยคำสั่งต่างๆ ที่ ใช้ในการสั่งงานโปรแกรมเรียงต่อๆกันโดยแต่ละประโยคคำสั่งจะจบลงด้วยเครื่องหมาย semi colon (;)

## 5) ส่วนของการเรียกใช้ฟังก์ชันที่ผู้ใช้สร้างขึ้นเอง (User defined function call)

เป็นส่วนของการเรียกใช้ฟังก์ชันที่ผู้ใช้สร้างขึ้นเอง ซึ่งนอกเหนือจากฟังก์ชันโปรแกรมภาษาซีมี ไว้ให้

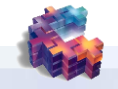

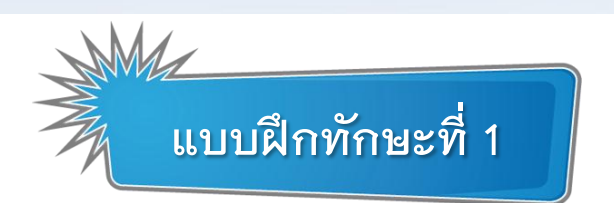

1. จงพิจารณาข้อความต่อไปนี้ จัดอยู่ในขั้นตอนการทำงานอะไร

| #include <stdio.h><br/>main()</stdio.h>                                 |
|-------------------------------------------------------------------------|
| <pre>{     printf("Hello! This is my program C \n");     getch();</pre> |
| }                                                                       |

2. ภาพต่อไปนี้ จัดอยู่ในขั้นตอนการทำงานใด

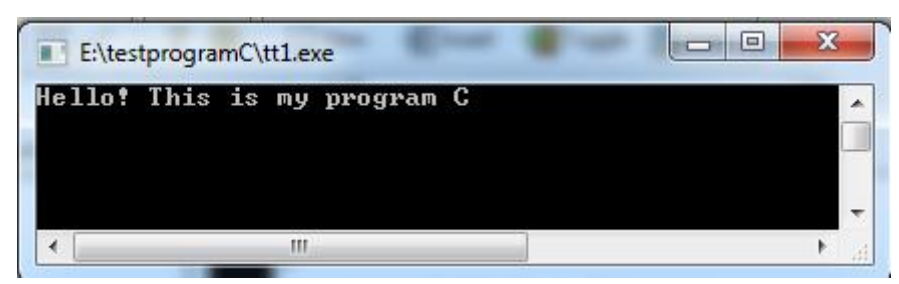

3. การทำงานในขั้นตอนใดเมื่อเสร็จสิ้นการทำงานจะได้ไฟล์ที่มีนามสกุล .obj

การทำงานในขั้นตอนใดเมื่อเสร็จสิ้นการทำงานจะได้ไฟล์ที่มีนามสกุล .c

5. การทำงานในขั้นตอนใดเมื่อเสร็จสิ้นการทำงานจะได้ไฟล์ที่มีนามสกุล .exe

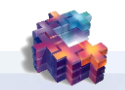

6. ให้นักเรียนเปิดโปรแกรม Dev-C++ และป้อนโปรแกรมต่อไปนี้

| #ii<br>m | nclude <stdio.h><br/>ain()</stdio.h>           |
|----------|------------------------------------------------|
| {        | <pre>printf("Hello! PCCCR \n"); getch();</pre> |
| }        |                                                |

| <u>ผลการรัน</u> |  |
|-----------------|--|
|                 |  |
|                 |  |
|                 |  |
|                 |  |

- 7. บันทึกโปรแกรม (save) โดยเลือกเมนู File->Save หรือกด Ctrl+S
  - a. เปลี่ยนไดร์ฟเป็นไดร์ฟ D
  - b. สร้างโฟล์เดอร์ใหม่ ชื่อ ProgramC-xxx (xxx หมายถึง ระดับชั้น เช่น ม.4/2 -> 402)
  - c. พิมพ์ชื่อไฟล์ program01.c
  - d. คลิกปุ่ม Save
- 8. แปลโปรแกรม (Compile) โดยเลือกเมนู Execute -> Compile หรือกด Ctrl+F9

ถ้าโปรแกรมไม่ผิดพลาดจะได้ผลดังรูป

| 2 Dev-C++ 4.9.9.2                                                                                                    |  |  |  |
|----------------------------------------------------------------------------------------------------|--|--|--|
| File Edit Search View Project Execute Debug Tools CVS Window Help                                                                  |  |  |  |
| 🥹 🚳   🗅 🖩 🔁 🔤 → →   💁 💁 🖕 →   💁 🖳 🖓   🖶 📕 📕 📕 📕                                                                                    |  |  |  |
| 🔡 🗔 🖪 🖧 🧳 🔹 🔲 New 🕘 Insert 🚭 Toggle 🔲 Goto                                                                                         |  |  |  |
|                                                                                                    |  |  |  |
| Project Classes Debug tt.c                                                                                                    |  |  |  |
| main () {     priptf("Hello! T     getch(); } Compile Progress Compiler Default compiler Status: Done. File: Errors: 0 Warnings: 0 |  |  |  |
| 📅 Complier   🍟 Hesources   🎹 Complie Log   🧭 Debug   🖳 Find Hesults                                                                |  |  |  |
| 4:8 Insert Ready.                                                                                                    |  |  |  |

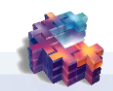

| Image: Compiler       Image: Compiler       Image: Compiler |   |
|----------------------------------------------------------------------------------------------------|---|
| Line File Message                                                                                                    |   |
| E.NestprogramCW1.c In function `main'.<br>5 E:VestprogramC\tt1.c syntax error before "getch" ส่วนที่บอกว่าผิดอะไ                                                                                                    | 3 |
| 5: 1 Insert 7 Lines in file                                                                                                    |   |

ในกรณีที่พิมพ์โปรแกรมผิดจะแสดงรายการข้อผิดพลาดที่ตรวจพบ ดังรูป

- 9. สั่งให้โปรแกรมทำงาน (Run) เมื่อโปรแกรมได้ถูกแปลเป็นโปรแกรมภาษาเครื่องเรียบร้อยแล้ว ผ้ใช้ สามารถสั่งให้โปรแกรมที่แปลแล้วกระทำการโดยเลือกคำสั่ง Execute -> Run หรือกด Ctrl+F10
- .

| 10.บันทึกผลการรันในข้อ 6                                          | - |
|-------------------------------------------------------------------|---|
| 11. โครงสร้างของภาษาซีในส่วนของคำสั่งพรีโพรเซสเซอร์ ทำหน้าที่อะไร |   |
| 12. ในภาษาซี ฟังก์ชันหลักที่ทุกโปรนแกรมต้องมี คือฟังก์ชันอะไร     |   |
| 13.การเขียนคำสั่งพริโพรเซสเซอร์ ต้องเริ่มต้นด้วยเครื่องหมายอะไร   |   |
| 14.คำสั่งพรีโพรเซสเซอร์ #include ทำหน้าที่อะไร                    |   |
| 15.คำสั่งพรีโพรเซสเซอร์ #defile ทำหน้าที่อะไร                     |   |
| . ۲. ۲. ۲. ۲. ۲. ۲. ۲. ۲. ۲. ۲. ۲. ۲. ۲.                          |   |
| วิชา ง23101 การเขียนโปรแกรมขันพื้น                                | ส |

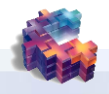

| 16.ประโยคคำสั่งในภาษาซีต้องจบด้วยเครื่องหมายอะไน<br>          |
|---------------------------------------------------------------|
| 17.ประโยชน์ของการเขียนหมายเหตุไว้ในโปรแกรม คืออะไร            |
| 18.การเขียนหมายเหตุในภาษาซี มีหลักการเขียนอย่างไร             |
| 19.รูปแบบการเขียนคำสั่ง #include<ชื่อไฟล์> มีความหมายอย่างไร  |
| 20. รูปแบบการเขียนคำสั่ง #include<ชื่อไฟล์> มีความหมายอย่างไร |
|                                                               |

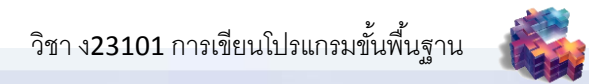

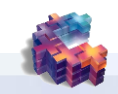